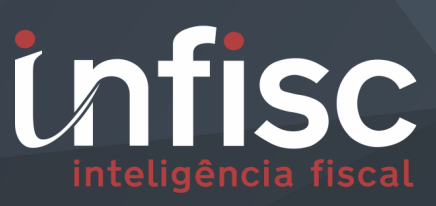

nfs

Nota Fiscal de Serviços Eletrônica

MANUAL DE ORIENTAÇÃO SUBLIMITE DO SIMPLES NACIONAL

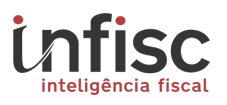

Este documento descreve os procedimentos a serem adotados pelos emitentes de NFSe de Caxias do Sul, que são optantes do Simples Nacional e se enquadram nos critérios do sublimite determinados pela Lei Complementar **nº 123/2006 alterada pela Lei Complementar nº 155/2016**. Independentemente da forma de emissão da NFS-e – Online, por transmissão de arquivos ou por ERP através de Serviços Web – os contribuintes nesta condição deverão efetuar os seguintes procedimentos para adequação do regime de recolhimento.

#### 1. Alteração da situação cadastral

Para alterar o regime de recolhimento e iniciar a apuração das notas na nova modalidade, o contribuinte precisa primeiramente sinalizar a mudança para o Sublimite do simples, utilizando para isso o menu "Arrecadação", opção "Simples Nacional Sublimite".

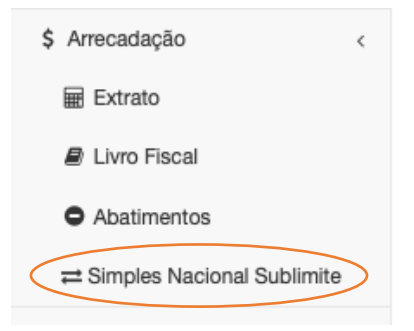

Será exibida a tela de Ajuste do Simples Nacional Sublimite, contendo informações relativa(s) ao(s) período(s) de apuração da empresa.

| $\langle \cdot \rangle$ | Adicionar período no Sublimite    |                 |                  |   |    |      |                  |
|-------------------------|-----------------------------------|-----------------|------------------|---|----|------|------------------|
| h                       | nício 🌩                           | Fim 🗘           | Regime           |   | \$ |      |                  |
|                         | Janeiro/2019                      |                 | Simples Nacional |   |    | 🖋 Aç | ões <del>▼</del> |
|                         | 10 registros 💠 Mostrando de 1 até | 10 de registros |                  | « | <  | >    | >                |

Clicando na opção "Adicionar período no Sublimite", possibilitará a seleção do período inicial a qual será iniciada a migração do regime para Sublimite, possibilitando inclusão do período Final, porém, sendo este período opcional.

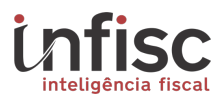

| Adicionando        | Regime Tribu | tário |                                 |
|--------------------|--------------|-------|---------------------------------|
| Regime Tributário  |              |       |                                 |
| Simples Nacional   | Sublimite    | \$    |                                 |
| Competência inici  | 0 *          |       | Competência final               |
| Janeiro            | \$ 2022      | \$    | - Selecione - 🔶 - Selecione - 💠 |
| 2 Regime tributári | io vigente   |       |                                 |
|                    |              |       | ✓ Confirmar X Cancelar          |

Clicando em "Confirmar", será atualizado o regime tributário com base no preenchimento da competência Inicial e final.

Após confirmação é exibido a informação atualizada do regime tributário atual:

| + Adicionar período | no Subl | imite                          |                            |   |    |      |                  |
|---------------------|---------|--------------------------------|----------------------------|---|----|------|------------------|
| Início              | \$      | Fim \$                         | Regime                     |   | \$ |      |                  |
| Janeiro/2019        |         | Dezembro/2021                  | Simples Nacional           |   |    | 🖋 Aç | ões <del>▼</del> |
| Janeiro/2022        |         |                                | Simples Nacional Sublimite |   |    | 🖋 Aç | ões <del>▼</del> |
| 10 registros 🗳      | Most    | rando de 1 até 10 de registros |                            | « | <  | >    | »                |

A partir da competência alterada através desta opção, atendendo aos requisitos da respectiva legislação, as NFS-e's emitidas pelo Contribuinte passam a identificar valor de base de cálculo, alíquota e valor do ISS. Além disso, constará na NFS-e a mensagem estabelecida pelo artigo 59, §5°. Inciso II da Resolução CGSN nº 140/2018:

(\*) "Estabelecimento impedido de recolher o ISS Pelo Simples Nacional nos termos do §1º do Art. 20 da Lei Complementar Nº 123, de 2016"

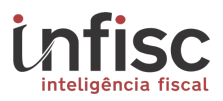

## 2. Ajuste de NFS-e emitida

Havendo NFS-e emitida antes do processo de migração para o Sublimite do Simples Nacional (conforme etapa descrita acima), será necessário a alteração dela(s) para a apuração do ISSQN.

O contribuinte deverá acessar o menu "NFS-e" e clicar na opção "Ajustar ISSQN (Simples Nacional)".

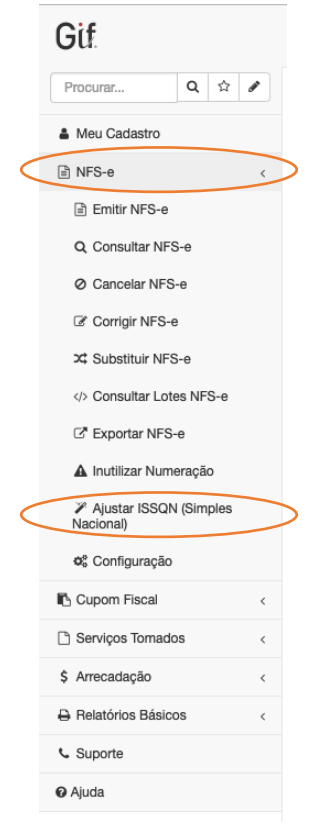

Será exibida a tela com as opções para a correção da(s) NFS-e(s) que foi(ram) emitida(s) anteriormente ao processo de migração e que estão dentro da data de início do Sublimite do Simples Nacional.

Por padrão, o filtro ficará selecionado em "*Notas fiscais que precisam ser ajustadas*", e, abaixo a tabela contendo a relação de notas identificadas com o respectivo cálculo de ISSQN já aplicado.

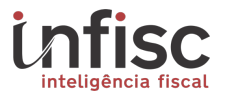

|   | Devido<br>•<br>•<br>•<br>•<br>•<br>• | No o<br>Para<br>No o<br>Mo o | eceita Federo<br>caso do contri<br>a os casos em<br>caso do contri<br>Iguns casos, | al realizar a inclusão e excli<br>ibuinte excluído do Regime S<br>i que o contribuinte seja inclu<br>ibuinte ser incluído no Sublim<br>o sistema identica automal | usão do programa Simples Nacional de forma retro<br>imples Nacional retrotivamente, é necessário informar<br>ido no Regime Simples Nacional retrotivamente, as no<br>te do Simples Nacional, é necessário informar o ISSC<br>icamente a inclusão retroativa do Simples Naciona | ativa, é necessário que o cor<br>o ISSQN de todas as notas fis<br>otas fiscais precisam ser ajusta<br>N de todas as notas fiscais en<br>al, ajustando as notas fiscas e | tribuinte ajuste o ISSQN de su<br>cais emitidas sem ISSQN;<br>das para o novo regime;<br>titidas sem ISSQN;<br>emitidas no Regime Normal. | ias notas | fiscais.   |                   |
|---|--------------------------------------|------------------------------|------------------------------------------------------------------------------------|----------------------------------------------------------------------------------------------------|----------------------------------------------------------------------------------------------------|----------------------------------------------------------------------------------------------------|----------------------------------------------------------------------------------------------------|-----------|------------|-------------------|
| < | Filtrar<br>Notas                     | por<br>s fisc                | ais que precis                                                                     | sam ser ajustadas                                                                                                    | ¢ Q Consultar                                                                                                    |                                                                                                    |                                                                                                    |           |            |                   |
|   | Série                                | ¢                            | Número 4                                                                           | Data de Emissão \$                                                                                                    | Tipo 🗘                                                                                                    | Serviço 🗘                                                                                                    | Base de Cálculo                                                                                                    | ¢         | Alíquota 🗘 | Valor de ISSQN \$ |
|   | s                                    |                              | 1                                                                                  | 28/02/2019                                                                                                    | Inclusão no Simples Nacional Sublimite                                                                                                    | CURSO DE AVIACAO                                                                                                    | 3.000,00                                                                                                    |           | 4,00       | 120,00            |
|   | s                                    |                              | 2                                                                                  | 28/02/2019                                                                                                    | Inclusão no Simples Nacional Sublimite                                                                                                    | CURSO DE AVIACAO                                                                                                    | 4.500,00                                                                                                    |           | 4,00       | 180,00            |
|   | 10 reç                               | gistro                       | os                                                                                 | Mostrando de 1                                                                                                    | até 2 de 2 registros                                                                                                    |                                                                                                    |                                                                                                    |           | «          | < 1 > »           |
|   | Data d                               | e Aji                        | uste ná Keče                                                                       | ita rederal -                                                                                                    | ✓ Confirmar                                                                                                    |                                                                                                    |                                                                                                    |           |            |                   |

Após conferência dos valores, será necessário preencher a data em que ocorreu a alteração para o sublimite do Simples Nacional, informar a data inicial da apuração.

| Data de Ajuste na Receita Federal * |            |             |
|-------------------------------------|------------|-------------|
| <b>**</b>                           | 01/02/2019 | 🗸 Confirmar |

Após clicar em "*Confirmar*", as notas da relação serão ajustadas, sendo incluído automaticamente os respectivos valores de base de cálculo, alíquota relativa aos serviços prestados, e ISSQN gerado.

| Atenção!                       |      |
|--------------------------------|------|
| Ajustes efetuados com sucesso. |      |
|                                | • ОК |

# 3. Ajustes no arquivo XML para contribuintes que emitam NFS-e através de sistemas próprios (ERP)

Após o processo de migração para o regime de recolhimento do Sublimite do Simples Nacional, é necessário aos contribuintes que emitem nota via ERP e/ou arquivo XML, a alteração da estrutura do envio de lotes ao sistema.

Dentro do arquivo XML, as composições das informações de tags devem ser alteradas conforme a exemplificação na tabela abaixo:

Informações de tributação referentes a cada item de serviço.

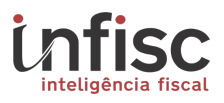

| Tag <serv></serv>     |                            |  |  |
|-----------------------|----------------------------|--|--|
| Simples Nacional      | Simples Nacional Sublimite |  |  |
| <vbciss>0.00</vbciss> | <vbciss>1000.00</vbciss>   |  |  |
| <piss>0.00</piss>     | <piss>4.00</piss>          |  |  |
| <viss>0.00</viss>     | <viss>40.00</viss>         |  |  |

# Informações de tributação na totalização da NFS-e.

| Tag <iss></iss>       |                            |  |
|-----------------------|----------------------------|--|
| Simples Nacional      | Simples Nacional Sublimite |  |
| <vbciss>0.00</vbciss> | <vbciss>1000.00</vbciss>   |  |
| <viss>0.00</viss>     | <viss>40.00</viss>         |  |

#### 4. Emissão de guia de recolhimento do ISSQN

Após o processo de emissão de notas e/ou correção de notas, o contribuinte poderá gerar a guia para recolhimento do referido imposto no Sistema NFS-e.

Para o processo de encerramento e geração da guia, o contribuinte poderá através do menu "*Arrecadação*", e opção "*Extrato*".

|                 | Gif                             |    |   |   |   |
|-----------------|---------------------------------|----|---|---|---|
|                 | Procurar                        | Q  | ☆ |   |   |
|                 | 🌢 Meu Cadastro                  |    |   |   |   |
|                 | 🖹 NFS-e                         |    |   | < |   |
|                 | Cupom Fiscal                    |    |   | < |   |
|                 | 🗋 Serviços Tomado               | s  |   | < |   |
| /               | \$ Arrecadação                  |    |   | - |   |
| $\overline{\ }$ | Extrato                         |    |   | / | / |
|                 | E Livro Fiscal                  |    |   |   |   |
|                 | <ul> <li>Abatimentos</li> </ul> |    |   |   |   |
|                 | Relatórios Básico               | )S |   | < |   |
|                 | Suporte                         |    |   |   |   |
|                 | Ø Ajuda                         |    |   |   |   |

Será exibida a tela de extrato, possibilitando a seleção do mês para a consulta das informações do período de competência.

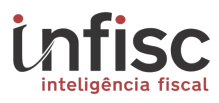

| Pesquisa Avançada |                    |             |                      |
|-------------------|--------------------|-------------|----------------------|
| De:               |                    | Até:        |                      |
| Fevereiro         | \$ 2019 \$         | Fevereiro 😫 | 2019 🛊               |
| ✓ Pesquisar       | Limpar 🖿 🖪         |             |                      |
| Competância 🌲     | Serviços Prestados |             |                      |
| Competencia       | Situação           | \$          | Ações                |
| Fevereiro/2019    | Não Encerrado      |             | 🖋 Ações <del>.</del> |

Mostrando de 1 até 1 de 1 registros

Através da opção "Ações", clique em "Encerrar Mês".

÷

10 registros

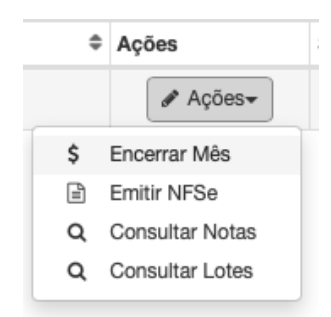

Será exibida uma tela com as informações da geração da guia e dos cálculos respectivos ao imposto gerado para o período.

| leste                       |                              | Incentivo a c   | ultura              | 6          |
|-----------------------------|------------------------------|-----------------|---------------------|------------|
| 0,00                        |                              | 0,00            |                     |            |
| SSQN Retido no<br>Município | ISSQN Devido fe<br>Município | ora do          |                     |            |
| 7.500,00                    |                              | 7.500,00        |                     | 300,00     |
| lotal Serviços              | Base de Cálculo              | )               | ISSQN Devic         | io         |
| 1                           |                              | 2               |                     | 2          |
| Primeira Nota Fiscal        | Última Nota Fis              | cal             | Notas Fiscai        | s Emitidas |
| Nódulo de apuração:         | Nota Fiscal Eletrônica       |                 |                     |            |
| Contribuinte:               | 32.843.086/0001-00           | ) - Empresa Fic | ticia Simples Nacio | Inal       |
| encimento Imposto:          | 15/Março/2019 (Se            | exta-feira)     |                     |            |
| Competência:                | Fevereiro/2019               |                 |                     |            |
| Dívida:                     | ISSQN Proprio / Simp         | les Nacional Si | loimite             |            |

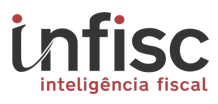

| 18/03/2019    |                                                                                                    |                                                                                                    |
|---------------|----------------------------------------------------------------------------------------------------|----------------------------------------------------------------------------------------------------|
| incipal Bruto | Abatimento                                                                                           | Valor Principal Líquido                                                                                                    |
| 300,00        | 0.00                                                                                                 | 300,00                                                                                                    |
| io Monetária  | % Correção                                                                                           | Valor Corrigido                                                                                                    |
|               | 0,00%                                                                                                | 300,00                                                                                                    |
| 5             | R\$ Juros                                                                                            |                                                                                                    |
| 0,00%         | 0,00                                                                                                 |                                                                                                    |
| Mora          | R\$ Multa Mora                                                                                       |                                                                                                    |
| 0,30%         | 0,90                                                                                                 |                                                                                                    |
| bagar         |                                                                                                    |                                                                                                    |
| 300,90        |                                                                                                    |                                                                                                    |
|               | 18/03/2019<br>incipal Bruto<br>300,00<br>io Monetária<br>0,00%<br>a Mora<br>0,30%<br>Dagar<br>300.90 | 18/03/2019         incipal Bruto       Abatimento         300,00       0.00         io Monetária       % Correção         0,00%       0,00%         s       R\$ Juros         0,00%       0,00         Mora       R\$ Muita Mora         0,30%       0,90         bagar       300.90 |

Ao clicar em "Confirmar e Gerar Débito", será exibida mensagem em popUp para a confirmação da etapa de geração de guia.

| Encerrar o mês de Fev | reiro/2019 e gerar a guia de ISSQN próprio no valor de R\$ 300,90? |
|-----------------------|--------------------------------------------------------------------|
|                       |                                                                    |
|                       |                                                                    |

Clicando em "*Confirmar*", a guia de recolhimento é gerada e já é disponibilizado o arquivo para o download e/ou impressão.

## 4.1 Geração de segunda via de guia

A qualquer momento a guia gerada poderá ser reimpressa. Utilizando o menu "Arrecadação", e opção "Extrato", filtre o período desejado. Será exibida a informação de guia gerada na competência selecionada.

| 0              | Serviços Prestados                                                                                                    |             |   |  |  |  |
|----------------|----------------------------------------------------------------------------------------------------|-------------|---|--|--|--|
| Competencia    | Situação 🗢                                                                                                    | Ações       | 1 |  |  |  |
| Fevereiro/2019 | Inadimplente<br>Débitos gerados para o mês:<br>● <i>Totalizador № 90000043: R\$ 300,90 (Em aberto)</i><br>Informações Econômicas:<br>● Não é necessário informar | Ações     ▼ |   |  |  |  |
| 10 registros   | Mostrando de 1 até 1 de 1 registros                                                                                                    |             |   |  |  |  |

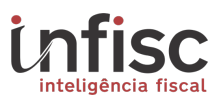

Clicando na informação da guia corrente *"Totalizador № 90000043: R\$ 300,90 (Em aberto)"*, será exibido popUp com as informações da guia.

#### DÉBITO Nº 90000043

DÉBITO Nº 90000043

| Divida:<br>Número:            | ida: ISSQN Proprio / Simples Nacional Sublimite - Fevereiro/2019<br>mero: 90000043 Totalizador do ISSQN (Fevereiro/2019) |      |                     |                             |           |                   |              | )          |          |
|-------------------------------|----------------------------------------------------------------------------------------------------|------|---------------------|-----------------------------|-----------|-------------------|--------------|------------|----------|
| Contribu                      | ouinte: 32.843.086/0001-00 - Empresa Ficticia Sin                                                                        |      |                     |                             |           | es Nacional       |              |            | ,        |
| Contado                       | r: -                                                                                                    |      |                     |                             |           |                   |              |            |          |
| Sit. Dívid                    | Sit. Dívida: Em aberto                                                                                                   |      |                     |                             |           |                   |              |            |          |
| Vencime                       | Vencimento: 15/03/2019                                                                                                   |      |                     | G                           | erado em: | 18/03/2019        | 13:17:40     |            |          |
| ISSQN apur                    | rado por Nota I                                                                                                    | isca | l Eletrônica        |                             |           |                   |              |            |          |
| Situação                      | apurada:                                                                                                    |      | ISSQN Devido        |                             |           |                   |              |            |          |
| Notas Fis                     | scais Emitidas:                                                                                                    |      | 1 até 2(2)          |                             | F         | aturamento Ser    | viços: R\$ 7 | 7.500,00   |          |
| Base de cálculo: R\$ 7.500,00 |                                                                                                    |      | V                   | Valor Principal: R\$ 300,00 |           |                   |              |            |          |
| Guias gerad                   | das para pagan                                                                                                    | nent | o deste débito      |                             |           |                   |              |            |          |
| Número 🌲                      | Situação                                                                                                    | ¢    | Valor Corrigido 🛛 🏶 | Juros 🌲                     | Multa 🗘   | Valor a pagar 🛛 🖨 | Vencimento 🌻 | Valor pago |          |
| 0000043                       | Aquardando Po                                                                                                    |      | 300.00              | 0.00                        | 0.90      | 300.90            | 18/03/2019   | 0.00       | O 2ª via |

🗙 Fechar

Clicando na opção [**2**<sup>*a*</sup> *via*], será demonstrada as informações da guia para impressão.

| Guia de Paga                    | mento Nrº 90000043                        |                                                                                       |                      |  |  |  |
|---------------------------------|-------------------------------------------|---------------------------------------------------------------------------------------|----------------------|--|--|--|
| Divida:                         | ISSQN Proprio / Simples                   | o / Simples Nacional Sublimite - Fevereiro/2019 - Vencimento do imposto em: 15/03/201 |                      |  |  |  |
| Contribuinte:                   | 32.843.086/0001-00 - E                    | 1-00 - Empresa Ficticia Simples Nacional                                              |                      |  |  |  |
| Principal:                      | R\$ 300,00                                | Vencimento:                                                                           | 18/03/2019           |  |  |  |
| Correção:                       | R\$ 0,00 (0,00%)                          | Índice                                                                                |                      |  |  |  |
| Juros:                          | R\$ 0,00 (0,00%)                          | Sit. Dívida:                                                                          | Em aberto            |  |  |  |
| Multa:                          | R\$ 0,90 (0,30%)                          | Sit. Guia:                                                                            | Aguardando Pagamento |  |  |  |
| Total:                          | R\$ 300,90                                | Emissão:                                                                              | 18/03/2019 13:17:41  |  |  |  |
| Pago:                           | R\$ 0,00                                  | Pagamento:                                                                            |                      |  |  |  |
| ra reimprimir a<br>Novo Vencime | guia, informe a nova data de ve<br>ento * | ncimento abaixo.                                                                      |                      |  |  |  |
| 18/03/2019                      |                                           | Recalcular Acréscimos e Ir                                                            | mprimir              |  |  |  |
|                                 |                                           |                                                                                       |                      |  |  |  |

Ao clicar em no botão "*Recalcular Acréscimos e Imprimir*", será exibida a popUp de confirmação com os dados guia a serem reimpressos.

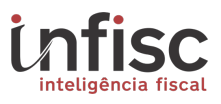

# Atenção

| Confira os valores para impressão da guia: |            |                |  |  |  |  |  |
|--------------------------------------------|------------|----------------|--|--|--|--|--|
| Vencimento:                                | 18/03/2019 |                |  |  |  |  |  |
| Principal:                                 | R\$ 300,00 |                |  |  |  |  |  |
| Correção Monetária:                        | R\$ 0,00   | (null / 0,00%) |  |  |  |  |  |
| Juros:                                     | R\$ 0,00   | (0,00%)        |  |  |  |  |  |
| Multa:                                     | R\$ 0,90   | (0,30%)        |  |  |  |  |  |
| Total a pagar:                             | 300,90     |                |  |  |  |  |  |

Confirma impressão da guia Totalizador de ISS\_PROPRIO\_VARIAVEL\_SIMPLES\_SUBLIMITE referente a Fevereiro/2019?

✓ Confirmar X Cancelar

Clicando na opção "Confirmar", a guia será impressa.

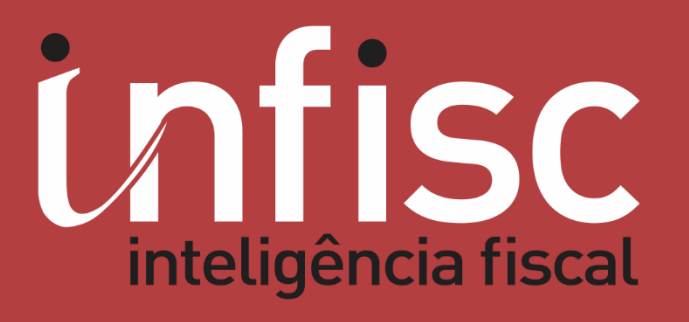

www.infisc.com.br